## How to Register A Sponsored Team

| Step | Directions                                                       |                                                                                                    | Visual Aid                                                                      |
|------|------------------------------------------------------------------|----------------------------------------------------------------------------------------------------|---------------------------------------------------------------------------------|
| 1    | On the home page, select<br>the "Sponsored Team<br>Registration" | 2025 I<br>Team Registration                                                                                                    | Fishing for Wishes<br>April 19, 2025                                            |
| 2    | On the Team Registration<br>Page select "Register a New<br>Team" | 2025 Fishing for V<br>Register a New Team » <u>Mew c</u>                                                                                                    | Wishes Registration Form                                                        |
| 3    | Enter Your Team Name and select continue                         | Previously Competing Teams<br>If you have previously participated in this<br>tournament, your team name may auto-populate.<br>When selected, it will request you select an angler<br>and enter the email address to confirm your<br>identity before the registration form will move to<br>the next step. It will appear like this:<br>Register a New Team<br>Team Name:<br>Braided & Poppin<br>Choose any provides anglers you would like to register with this team:<br>Terr Hoop<br>Patrick Hoop<br>Viril be able to add more anglers later. I needed.<br>Security Pop-Up | New Teams<br>Register a New Team<br>Team Name:<br>Happy Fisherman<br>Continue > |

|   |                                                                                                    | ment.php?/d=112                                                                                                    |  |
|---|----------------------------------------------------------------------------------------------------|----------------------------------------------------------------------------------------------------|--|
|   |                                                                                                    | fishingforwishes.profishingtournaments.com says       IME         Please confirm the e-mail address associated with this team profile to unlock their information (T*****p@gmail.com):       IME         OK       Cancel                                                                                                    |  |
| 4 | Once you select continue,<br>the screen will show as<br>follows. Select "Click here to<br>add Missing Info!"                                                                                                    | « Start Over<br>To complete your registration, please fill out all your team and angler information. Then click the button below to                                                                                                    |  |
|   |                                                                                                    | register.         Happy Fisherman         Click here to add missing info!                                                                                                    |  |
|   |                                                                                                    | Save & close Save & add new angler add angler                                                                                                    |  |
| 5 | Select the following based<br>on your team's registration<br>- Team Division<br>(Guided or Non-<br>Guided)<br>- Sponsorship Level<br>- Select All Side Pots<br>- Do Not Select VIP<br>Experience as this is<br>already included in<br>your sponsorship | Your Team Information         Team Division: *       Sponsorship Level: *         Happy Fisherman       - Choose -       - Choose -       -         Side Pots and VIP Experience Wristbands:       - Choose -       -       -         Spot Pot       Sweet 17 Trout       Texas Slam       Heavy Flounder       Heavy Other         OVIP Experience (2 VIP Wristbands)       OVIP Experience (4 VIP Wristbands)         Team registration fee: \$0.00 |  |

| 6 | Next, Enter your Boat                     |                 | <b>Boat Information</b>                                        |                                                         |                                                                           |                               |
|---|-------------------------------------------|-----------------|----------------------------------------------------------------|---------------------------------------------------------|---------------------------------------------------------------------------|-------------------------------|
|   | Information. Once all                     |                 | Cantain Name: *                                                | Team E-mail: *                                          | Additional Team Contact Name:                                             |                               |
|   | information has been                      |                 | Captain Name. "                                                | Team E-mail. "                                          | Additional ream contact Name.                                             |                               |
|   | submitted, select "Save & Add New Angler" |                 |                                                                |                                                         |                                                                           |                               |
|   |                                           |                 | Register captain as an angler on t                             | his team Additional Team Contact P                      | Phone: * Guide (required for Guided division):                            | •                             |
|   |                                           |                 |                                                                |                                                         | none                                                                      |                               |
|   |                                           |                 | Registered anglers: 0 angle                                    | ers (min. 1, max. 4)                                    |                                                                           |                               |
|   |                                           |                 | Before completing your registration,                           | please add AT LEAST 1 angler to your to                 | eam. To add anglers, close this window and click                          |                               |
|   |                                           |                 | 'add angler'.                                                  |                                                         |                                                                           |                               |
|   |                                           |                 | Save & close Save & add ne                                     | w angler                                                |                                                                           |                               |
|   |                                           | - The C<br>team | Captain in this section is yo<br>, be sure to select the "Re   | our Team Captain. If your<br>gister Captain as an Angle | Team Captain is one of the 4 angl<br>er on This Team" box as it will pre- | ers for your<br>-populate the |
|   |                                           | next :          | step.                                                          |                                                         |                                                                           |                               |
|   |                                           | - Ihere         | e is a separate field to put t<br>f your guide is fishing as a | the name of your Guide if                               | you are a part of the Guided Divis                                        | sion. Reminder                |
|   |                                           | secti           | on.                                                            | part of your 4 man team,                                | they must be tisted as an angle i                                         | In the next                   |
|   |                                           |                 |                                                                |                                                         |                                                                           |                               |
| 7 | When Add New Angler box                   | Ne              | wangler                                                        |                                                         | \$0                                                                       |                               |
|   | Name and select continue                  |                 | a in the name of your new and                                  | lor bolow                                               | 40                                                                        |                               |
|   |                                           | I Y             | le in the hame of your new ang                                 | IEI DEIOW                                               | click to edit                                                             |                               |
|   |                                           | Angles          | to un rictory                                                  |                                                         |                                                                           |                               |
|   |                                           | Angler          | to register:                                                   |                                                         |                                                                           |                               |
|   |                                           | Geo             | rge Strait                                                     |                                                         |                                                                           |                               |
|   |                                           |                 |                                                                |                                                         |                                                                           |                               |
|   |                                           | Con             | itinue »                                                       |                                                         |                                                                           |                               |
|   |                                           |                 |                                                                |                                                         |                                                                           |                               |

| 8 | Enter Angler information and<br>repeat until all anglers are<br>entered.                                                                                                    | New angler       click to edit         Type in the name of your new angler below       Angler #1         First Name: * Last Name: * Gender:       Shirt Size: *       E-mail Address: *         George       Strait       - Choose - ~                                     |  |
|---|----------------------------------------------------------------------------------------------------|----------------------------------------------------------------------------------------------------|--|
| 9 | As a sponsored level team of<br>\$2000 or greater, your side<br>pots are included. Be sure to<br>enter the VIP Discount Code<br>prior to checking out.<br>Select (I have a discount<br>code), enter VIPSIDEPOTS,<br>and Select Apply<br>When done properly, you will<br>see a message shown below | Payment   I would like to pay this amount by credit card now.     Payment   TOTAL DUE: \$5500.00 (have a discount code)   Discount Code:   VIPSIDEPOTS   I would like to pay this amount by credit card now.   Payment I would like to pay this amount by credit card now. |  |

| 10 | Sponsored Teams have the option of paying online, with                                                                               | I would like to pay this amount by credit card now.                                                       |
|----|----------------------------------------------------------------------------------------------------|----------------------------------------------------------------------------------------------------|
|    | you would like to pay online,<br>select the "I would like to                                                                         | I and all above participants have read and agree to abide by the rules and regulations of the tournament. |
|    | pay this amount by credit card now" box.                                                                                             | Register This Team to Tournament                                                                          |
| 11 | Check the box to confirm you have read the                                                                                           | I and all above participants have read and agree to abide by the rules and regulations of the tournament. |
|    | Tournament Rules and the<br>Release of Liability and<br>Indemnity agreement. Then<br>select Register This Team for<br>the Tournament | Register This Team to Tournament                                                                          |